## Kaip paremti VŠĮ "Yellow Hausas"

## 1. Jungiamės www.eds.vmi.lt

2. Pasirenkame prisijungimo būdą: per banką, elektroninį parašą ir t.t.

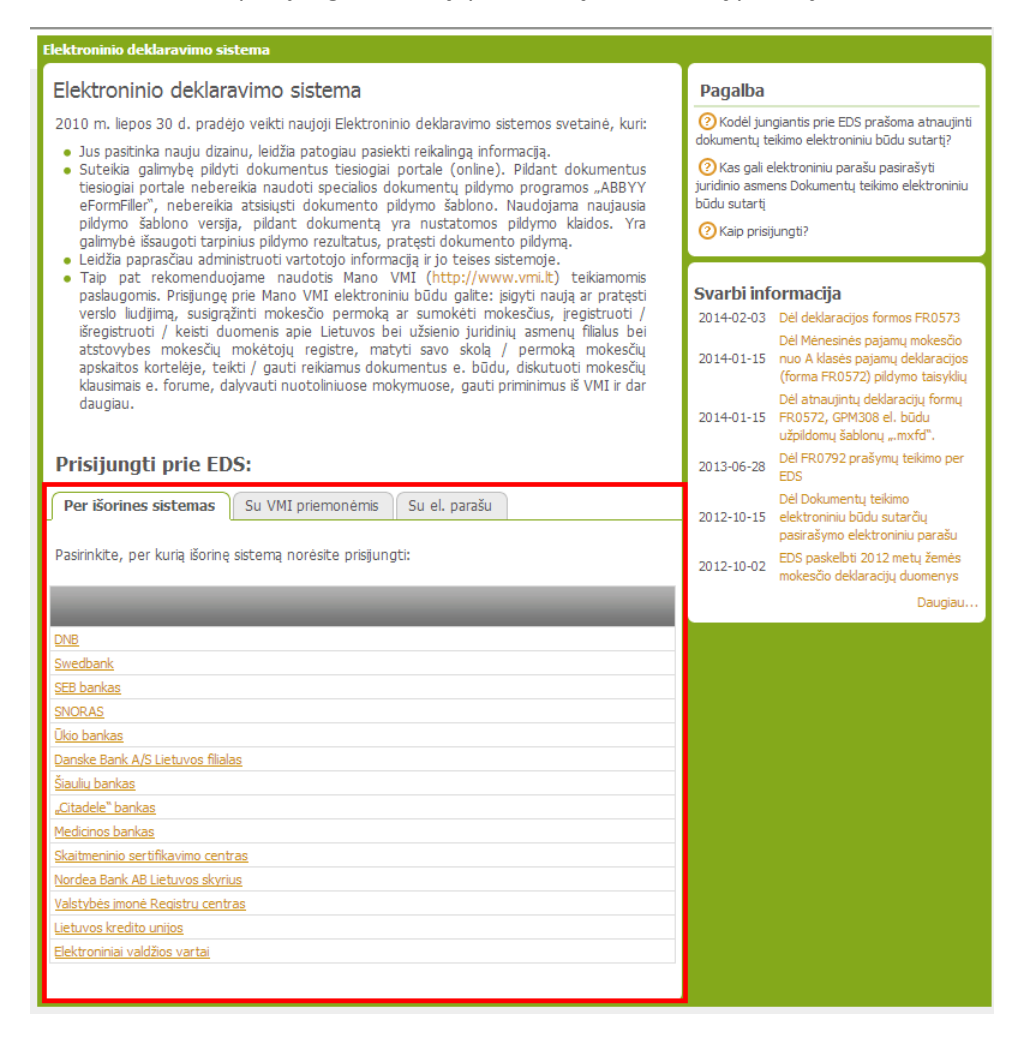

3. Po prisijungimo jus būsite nukreipti į šį langą, kuriame pasirinkite "EDS".

Pasirinkite VMI sistemą

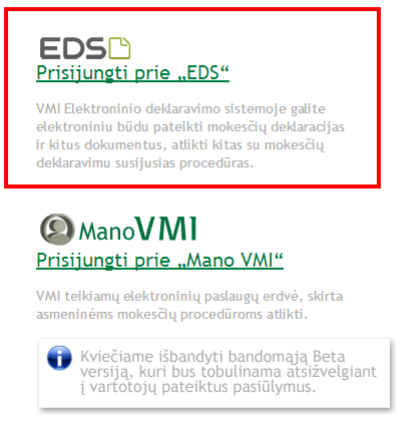

4. Pasirinkite kortelę "EDS FUNKCIJOS" ir dešiniajame stulpelyje meniu punktą "Paramos skyrimas".

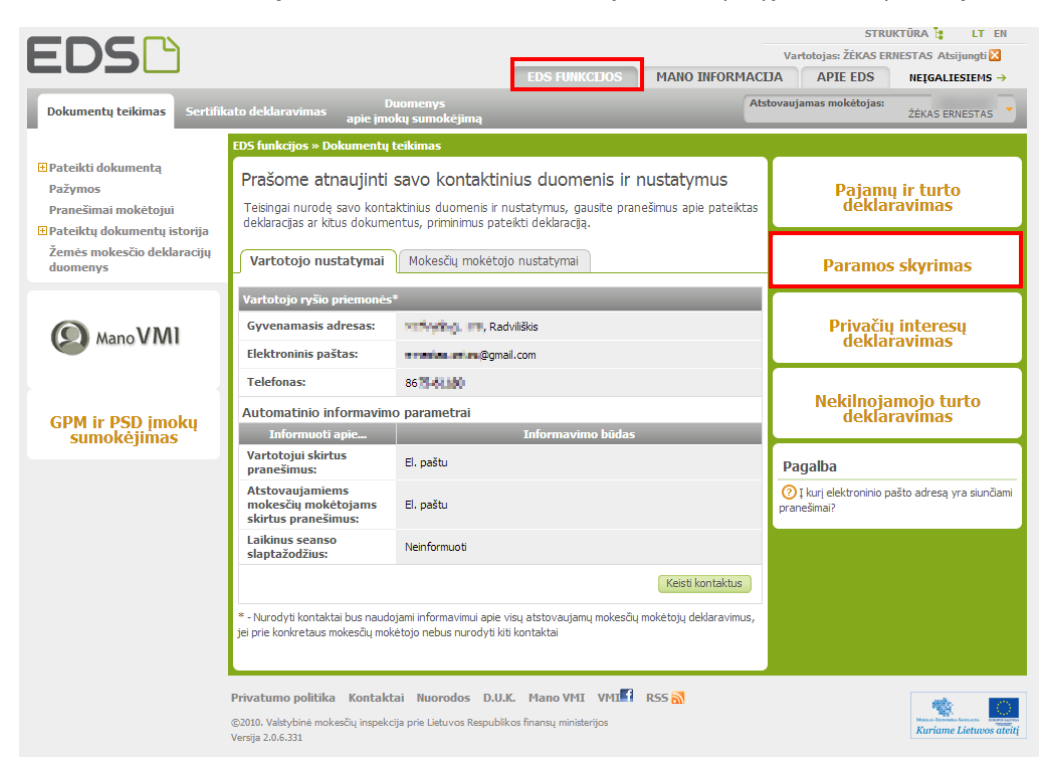

5. Paramos skyrimo lange pasirinkite žemės ikonėlę "Pildyti formą tiesiogiai portale".

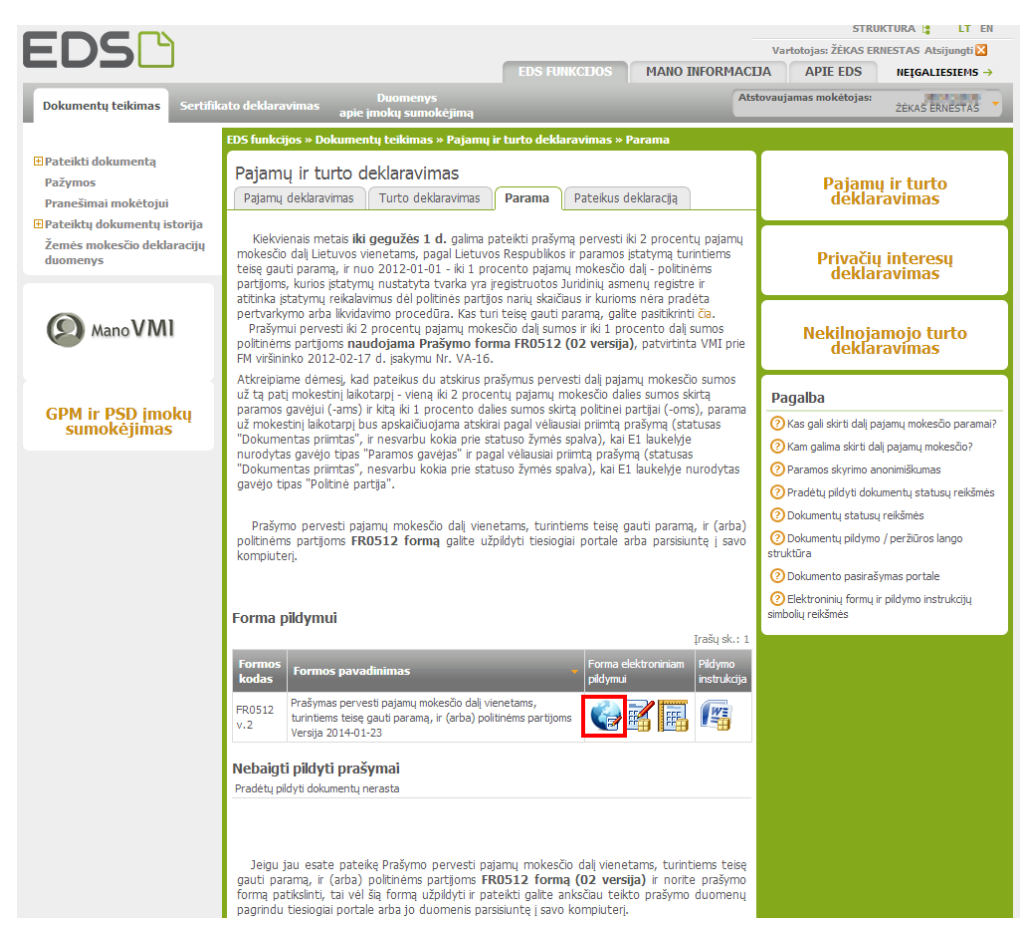

- 6. Pateiktoje formoje užpildykite šiuos duomenis:
  - 1. Jūsų asmens kodas (užpildomas automatiškai)
  - 2. Telefono numeris
  - 3. Vardas (užpildomas automatiškai)
  - 4. Pavardė (užpildomas automatiškai)
  - 5. Registracijos adresas
  - 6. Pasirinkite mokestinį laikotarpį (sąraše tik vienas pasirinkimas 2013)
  - 7. Pažymėkite varnelę ties "Mokesčio dalį skiriu\* vienetams, turintiems teisę gauti paramą"
  - 8. Pasirinkite 2 Paramos gavėjas
  - 9. Įrašykite įstaigos kodą **302739669**
  - 10. VšĮ "YELLOW HAUSAS"
  - 11. Pasirinkite kokią dalį pajamų mokesčio skiriate paramai (1 arba 2)
  - 12. Galite pasirinkti iki kelintų metų norite skirti paramą šiai įstaigai. Jei norite skirti ilgesniam laikotarpiui, tai pasirinkite konkrečius metus.
  - 13. Užpildę visus duomenis, spauskite mygtuką "Pateikti". Jei formoje nebus klaidų, jis bus pateikta VMI ir po kelių dienų gausite pranešimą, kad ji sėkmingai pateikta.

| -RO512 (Nepatikus dokumeto ki 2014-05-19, jis bus pašalintas)                                                                                                    |                                                      | Versija 2.0.6.3 |
|----------------------------------------------------------------------------------------------------|------------------------------------------------------|-----------------|
| ⊧ 🚸 FR0512 🛛 1 iš 1 🛛 Rodyti 🚸 븆   🗣 🗣 100% 🔻   📕 😂 🗡 🚦 🗭 🌋                                                                                                    | Pateikti 🗸 Pasirašyti ir pateikti 🖭                  | Uždaryti 🔀      |
| FR0512<br>1 pd.                                                                                                    |                                                      |                 |
| Vieta VMI antryvo brūkānniam kodul<br>FR0512 Versilia<br>Forma pativinita Valstybinša mokaščių napackijos<br>pol. Lietuvos Reapablikos Transu mosterijos<br>visininka 2003. v. sastor 21 ajaskymo Nr. V. 45<br>(2012 m. vasario 17 ajaskymo Nr. V-16 redakcija)<br>Pildo VMI darbuoti                                                                                                    | cjaa                                                 | _ (             |
| 1 Mokeščių moketojo identifikacinis<br>numeris (samens kodas) 2 Telefonas 86 2                                                                                                    |                                                      |                 |
| 3V Vardas ERNESTAS 3 3P Pavarde ŽĖKAS 4                                                                                                    |                                                      |                 |
| 4 Adresss RADVILIŠKIS 5                                                                                                    |                                                      |                 |
| PRAŠYMAS PERVESTI PAJAMŲ MOKESČIO DALĮ VIENETAMS, TURINTIEMS TEISĘ GAUTI PARAMĄ, IR (ARBA) POLITINĖMS PARTIJOMS                                                                                                    |                                                      |                 |
| B Mokestinis<br>Iakotapris     2013     6                                                                                                    | apildomų<br>apų skaičius                             |                 |
| No.         Speet***         Speet****         Speet***         Speet***         Speet***         Speet***         Speet***         Speet***         Speet***         Speet***         Speet***         Speet***         Speet***         Speet***         Speet***         Speet***         Speet****         Speet***         Speet****         Speet****         Speet**** | 2015 12                                              |                 |
|                                                                                                    |                                                      |                 |
| 3                                                                                                    |                                                      |                 |
| 4                                                                                                    |                                                      |                 |
| 5                                                                                                    |                                                      |                 |
| 6                                                                                                    |                                                      |                 |
| 7                                                                                                    |                                                      |                 |
| <ul> <li>Pažymėjus 85 ir (ar) 75 laukelį, mokešio dalis bus pervedama šiame prašyme nurodytiems vienetams, turintiems teisę gauti parama, ir (ar) politinėms partijoms (ankstesnio mokestinio laikotarpio prašyme, kuriame buvo užpildyti E5 laukeliai, nurodytiems gauti parama, ir (ar) politinėms partijoms (ankstesnio mokestinio laikotarpio prašyme, kuriame buvo užpildyti E5 laukeliai, nurodytiems gauti parama, ir (ar) politinėms partijoms nebebus pervedama.</li> <li>** Pažymėjus 64 ir (ar) 74 laukelį, mokestio dalis Jožus ankstuniose prašymuose nurodytiems vienetams, turintiems teisę gauti parama, ir (ar) politinėms partijoms nebebus pervedama.</li> <li>** Gavejo tipas: 1 - politinė partija, 2 - vienetas, turintis teisę gauti parama, arba politinei partijai, koliam tikslui jis turėtų panaudoti skiriamą mokesčio dalį, įrašomes gavėjo programos, meno ar sporto kolektyvo, padalinio, (sutumpintas) p<br/>bbi įrašomi vadai, parvidės ir daugiotu kaip 2 akaimenys.</li> </ul>                                                                                                    | s vienetams, turintiems teisę<br>savadinimas. Negali |                 |

## Ačiū už paramą!